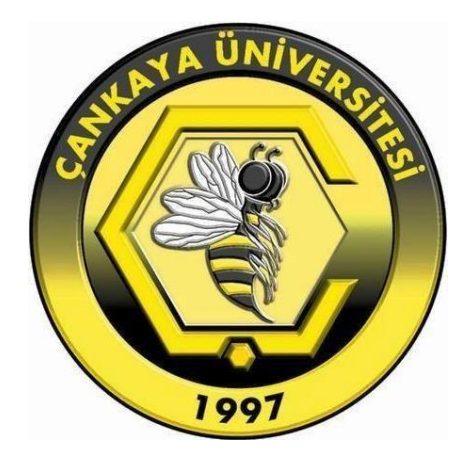

ÇANKAYA ÜNİVERSİTESİ ÖĞRENCİ ETKİNLİK SİSTEMİ KILAVUZU

Çankaya Üniversitesi Bilgi İşlem Daire Başkanlığı - 2022

# 1. Programa Giriş Bilgileri

<u>https://sql.cankaya.edu.tr/</u> adresine tıklayarak Öğrenci Numarası veya Kullanıcı Adı ve Şifre girilerek sisteme giriş yapılabilir.

|                                 | Çankaya Unive                                                                                                    | rsitesi                                                                                   |
|---------------------------------|----------------------------------------------------------------------------------------------------|-------------------------------------------------------------------------------------------|
|                                 | Giriş Sayfası                                                                                                    |                                                                                           |
|                                 | Öğrenci No veya Kullanıcı Adı                                                                                                    | 1                                                                                         |
|                                 | Şifre                                                                                                    | <b>A</b>                                                                                  |
|                                 | Giriş                                                                                                    |                                                                                           |
| 1                               | Engl                                                                                                    | ish Türkçe                                                                                |
|                                 | Şifremi Unuttum                                                                                                    |                                                                                           |
|                                 | III IIIIIII                                                                                                    | Service Service                                                                           |
| )turum açarken, Öğr<br>Eğer öğr | enci Kimlik Numaranızı veya e-posta kull<br>enci numaranız 201234567 ise kullanıcı a<br>Mazun olan öğrancıların sifraləri T.C. Ki | lanıcı adınızı kullanmanız geremekted<br>ıdınız c1234567 şeklindedir.<br>milk Numaraşıdır |
| Sistemi kullar                  | irken bir problem vasivorsaniz iletisime ge                                                                                       | cmek icin lütfen burava tıklayınız                                                        |

2. Giriş yaptıktan sonra, sol menüden Etkinlik Sistemine tıklayarak, etkinlik sistemine erişilebilir.

| Öğrenci Bilgi Sistemi                                                                                                    |
|----------------------------------------------------------------------------------------------------|
| Pair Meno                                                                                                    |
| 10-mmm                                                                                                    |
| N. 10000                                                                                                    |
| N-10000                                                                                                    |
| A constant                                                                                                    |
| the country of the                                                                                                    |
| A constant                                                                                                    |
| A AND                                                                                                    |
| A CONTRACTOR OF A CONTRACTOR OFTA CONTRACTOR OFTA CONTRACTOR OFTA CONTRACTOR O |
|                                                                                                    |
|                                                                                                    |
| 9. Estimble Contained                                                                                                    |
| • Etkinuk Sistemi                                                                                                    |
|                                                                                                    |
| A                                                                                                    |
| A                                                                                                    |
|                                                                                                    |
|                                                                                                    |
|                                                                                                    |

Çankaya Üniversitesi Bilgi İşlem Daire Başkanlığı - 2022

- 3. Etkinlik Sistemi sayfasında,
  - Etkinlik ve Salon İstek Formu (Zorunlu),
  - Etkinlik ve/veya İstek Listesi,
  - Etkinlik Değerlendirme Formu (Zorunlu),
  - Değerlendirmesi Yapılan Etkinlik Listesi,
  - Etkinlik ve Salon İptal Formu (Zorunlu),
  - İptal Edilen Etkinlik ve Salon Listesi,
  - Stant İstek Formu
  - Stant İstek Listesi bulunmaktadır.

| Etkinlik Sistemi              |                                               |
|-------------------------------|-----------------------------------------------|
| Etkinlik ve Salon İstek Formu | Etkinlik ve/veya İstek Listesi<br>⊘           |
| Etkinlik Değerlendirme Formu  | Değerlendirmesi Yapılan Etkinlik Listesi<br>⊖ |
| Etkinlik ve Salon İptal Formu | İptal Edilen Etkinlik ve Salon Listesi<br>●   |
| Stant İstek Formu             | Stant İstek Listesi<br>o                      |

#### 3.1. Etkinlik ve Salon İstek Formu

Etkinlik ve salon talepleri için Etkinlik ve Salon İstek Formunun doldurulması gerekmektedir.

|                                                     | Çankaya Üniversitesi Tanıtım ve Kültür Da                                                                                                    | ire Başkanlığı Etkinlik ve Salo                                                                                                    | on İstek Formu                                                                                                    |
|-----------------------------------------------------|----------------------------------------------------------------------------------------------------|----------------------------------------------------------------------------------------------------|----------------------------------------------------------------------------------------------------|
| İstekte Bulunan Topluluk / Topluluklar :            |                                                                                                    |                                                                                                    |                                                                                                    |
| Online Mr? :                                        | ○ Evet<br>ම Hayır                                                                                                    |                                                                                                    |                                                                                                    |
| Yer :                                               | <ul> <li>Balgat Kampüsü Kırmızı Salon (7</li> <li>Merkez Kampüs (Yeni Kampüs) K</li> <li>Merkez Kampüs Kongre ve Kültür<br/>(330 kişi)</li> <li>Diğer (1000 kişi)</li> </ul> | 00 kişi) O<br>rmızı Salon (210 kişi) O<br>Merkezi Ana Salon O                                                                                                    | Balgat Kampüsü Mavi Salon (165 kişi)<br>Merkez Kampüs (Yeni Kampüs) Mavi Salon (140 kişi)<br>Merkez Kampüs Kongre ve Kültür Merkezi Seminer Odası<br>(67 kişi)                   |
| Nitelik :                                           | <ul> <li>Ulusal</li> <li>Üniversite İçi</li> </ul>                                                                                                    | <ul><li>Uluslararası</li><li>Fakülte İçi</li></ul>                                                                                                    | <ul> <li>Ankara İçi</li> <li>Diğer</li> </ul>                                                                                                    |
| Tür:                                                | <ul> <li>Konferans</li> <li>Tiyatro</li> <li>Dans Gösterisi</li> <li>Söyleşi</li> <li>Uzun Süreli Etkinlik</li> </ul>                                                        | <ul> <li>Panel</li> <li>Toplantı</li> <li>Konser</li> <li>Ders</li> </ul>                                                                                                    | <ul> <li>Film Gösterimi</li> <li>Sempozyum</li> <li>Seminer</li> <li>Diğer</li> </ul>                                                                                            |
| Başlangıç Tarihi                                    | 1.03,2022 00:00:00                                                                                                    |                                                                                                    | 曲                                                                                                    |
| Bitiş Tarihi                                        | 2.03.2022 00:00:00                                                                                                    |                                                                                                    | <b>m</b>                                                                                                    |
| Etkinlik Adı :                                      |                                                                                                    |                                                                                                    |                                                                                                    |
| Etkinlik Konusu :                                   |                                                                                                    |                                                                                                    |                                                                                                    |
| Üniversite İçi / Dışı Konuklar ve<br>Konuşmacılar : |                                                                                                    |                                                                                                    |                                                                                                    |
| Katılımcı Sayısı (Tahmini) :                        | Üniversite İçi:                                                                                                    | Üniversite Dışı:                                                                                                    |                                                                                                    |
| Etkinlik için özel notlar:                          |                                                                                                    |                                                                                                    | 10                                                                                                    |
| Salon İçin İstenen Donanım ve<br>Ekipmanlar :       | Masa Mikrofonu         Sandalye         Stant Masası         Ses Donanımı         Masa         Pano         DVD Oynatıcı         Ses Kaydı         Uzatma Kablosu            | <ul> <li>Video VHS</li> <li>Koltuk</li> <li>Nota Sehpası</li> <li>Kumanda</li> <li>Bilgisayar PC</li> <li>Seyyar Mik.</li> <li>Kürsü</li> <li>Fotoğraf Çekimi</li> <li>Masa Örtüsü</li> </ul> | <ul> <li>Projeksiyon</li> <li>Kayıt Masası</li> <li>Yaka Mik.</li> <li>Perde</li> <li>Kamera Çekimi</li> <li>Tepegöz</li> <li>internet</li> <li>Diğer</li> <li>Diğer:</li> </ul> |

Çankaya Üniversitesi Bilgi İşlem Daire Başkanlığı - 2022

| Diğer Hizmetler: (Su, kuru pasta kabul<br>edilmemektedir.) : | Plaket için Kişi Sayısı :                       |                                    |         |
|--------------------------------------------------------------|-------------------------------------------------|------------------------------------|---------|
|                                                              | Plaket için Kişi İsimleri :                     |                                    |         |
|                                                              | Araç Talebi (Aracın gideceği adres<br>ve saat): | ○ Evet                             | 🖲 Науıг |
|                                                              | Afiş Basım Talebi (Adet) :                      |                                    |         |
|                                                              |                                                 |                                    |         |
|                                                              | Etkinlik iptal olunca, etkinlik iptal form      | unu dolduracağımı onaylıyorum.     |         |
| Etkinlik bitince etkinlik değerlendirme formunu doldu        |                                                 | formunu dolduracağımı onaylıyorum. |         |
|                                                              |                                                 | « Geri Kaydet                      |         |

Formu doldurduktan sonra,

- ✓ Etkinlik iptal olunca, etkinlik iptal formunu dolduracağımı onaylıyorum.
- ✓ Etkinlik bitince etkinlik değerlendirme formunu dolduracağımı onaylıyorum.

Onayları işaretlenmeli ve formun çıktısı alınarak Topluluk Akademik Danışmanına ve Topluluk Başkanına imzalatılması gerekmektedir.

# 3.2. Etkinlik ve/veya İstek Listesi

| Etkinlik ve         | e/veya İstek    | Listesi            |                  |                                                                                                  |                          |                       |            |
|---------------------|-----------------|--------------------|------------------|--------------------------------------------------------------------------------------------------|--------------------------|-----------------------|------------|
| + Yeni Ekle         |                 |                    |                  |                                                                                                  |                          |                       |            |
| Column visibility   | Copy Excel      | Print              |                  |                                                                                                  | for the                  |                       |            |
|                     |                 |                    |                  |                                                                                                  | Search:                  |                       |            |
| Etkinlik Adı ↑↓     | Etkinlik Konusu | Başlangıç Tarihi 찬 | Bitiş Tarihi 🔷   | Bölüm                                                                                            | ∾ Yer                    | $\uparrow \downarrow$ | İşlemler 💛 |
| deneme1             | deneme1         | 22/02/2022 00:00   | 23/02/2022 00:00 | A.T.A.K (Atatürk İlkeleri Tarih Araştırma ve Kültür Topluluğu),Bilgisayar Mühendisliği Topluluğu | Balgat Kampüsü Kırmızı S | alon                  | Detay Sil  |
| Showing 1 to 1 of 1 | entries         |                    |                  |                                                                                                  |                          |                       |            |
|                     |                 |                    |                  |                                                                                                  |                          | Previous              | i Next     |
|                     |                 |                    |                  |                                                                                                  |                          |                       |            |

Detay'a tıklayınca, etkinliğin detaylı bilgilerinin olduğu ve çıktısı alınacak olan sayfa açılacaktır.

| Çankaya Üniversitesi Tanıtım ve Kültür Da                                                  | sire Başkanlığı Etkinlik ve Salon İstek Formu                                                    |         |
|--------------------------------------------------------------------------------------------|--------------------------------------------------------------------------------------------------|---------|
| İstekte Bulunan Topluluk / Topluluklar :                                                   | A.T.A.K (Atatürk İlkeleri Tarih Araştırma ve Kültür Topluluğu),Bilgisayar Mühendisliği Topluluğu |         |
| Online Mı? :                                                                               | Hayır                                                                                            |         |
| Yer:                                                                                       | Balgat Kampüsü Kırmızı Salon                                                                     |         |
| Nitelik :                                                                                  | Diğer                                                                                            |         |
| Tür:                                                                                       | Konferans                                                                                        |         |
| Başlangıç Tarihi :                                                                         | 22.02.2022 00:00:00                                                                              |         |
| Bitiş Tarihi :                                                                             | 23.02.2022 00:00:00                                                                              |         |
| Etkinlik Adı :                                                                             | deneme1                                                                                          |         |
| Etkinlik Konusu :                                                                          | deneme1                                                                                          |         |
| Etkinliğe Katılan Konuklar/ Konuşmacılar (Unvanı, Adı, Görevi): :                          | deneme1                                                                                          |         |
| Katılımcı Sayısı (Tahmini) :                                                               | Üniversite içi 2 kişi, Üniversite dışı 2                                                         |         |
| Dışarıya açık bir etkinlik mi? :                                                           | Hayır                                                                                            |         |
| Etkinlik için özel notlar :                                                                | deneme1                                                                                          |         |
| Salon İçin İstenen Donanım ve Ekipmanlar :                                                 | Masa Mikrofonu,Sandalye                                                                          |         |
| Diğer Hizmetler :                                                                          | Plaket için Kişi Sayısı :                                                                        | 1       |
|                                                                                            | Plaket için Kişi İsimleri :                                                                      | 3       |
|                                                                                            | Araç Talebi (Aracın gideceği adres ve saat): Talep Edildi : 0301                                 |         |
|                                                                                            | Araç Kalkış Saati : 0301                                                                         |         |
|                                                                                            | Araç Kaç Kişilik ? : 2                                                                           |         |
|                                                                                            | Afiş Basım Talebi :                                                                              | 34 Adet |
| A.T.A.K (Atatürk İlkeleri Tarih Araştırma ve Kültür Topluluğu) Akademik Danışman Bilgileri | A.T.A.K (Atatürk İlkeleri Tarih Araştırma ve Kültür Topluluğu) Topluluk Başkanı Bilgileri        |         |
| Tarih / İmza                                                                               | Tarih / İmza                                                                                     |         |
|                                                                                            |                                                                                                  |         |
|                                                                                            |                                                                                                  |         |
| Bilgisayar Mühendisliği Topluluğu Akademik Danışman Bilgileri                              | Bilgisayar Mühendisliği Topluluğu Topluluk Başkanı Bilgileri                                     |         |
| Tarih / İmza                                                                               | Tarih / İmza                                                                                     |         |
|                                                                                            |                                                                                                  |         |
|                                                                                            |                                                                                                  |         |
|                                                                                            |                                                                                                  |         |

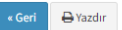

### 3.3. Etkinlik Değerlendirme Formu

Etkinlik gerçekleştirildikten sonra Etkinlik Değerlendirme Formunun doldurulması gerekmektedir.

|                                                                    | Çankaya Üniversitesi Tanıtım ve Kültür Da                                                                             | ire Başkanlığı Etkinlik Değerlendirme Formu                               |                                                                                       |
|--------------------------------------------------------------------|----------------------------------------------------------------------------------------------------|---------------------------------------------------------------------------|---------------------------------------------------------------------------------------|
| Etkinliği Düzenleyen Topluluk / Topluluklar :                      |                                                                                                    |                                                                           |                                                                                       |
| Etkinlik Adı :                                                     |                                                                                                    |                                                                           |                                                                                       |
| Etkinlik Konusu :                                                  |                                                                                                    |                                                                           |                                                                                       |
| Tarih                                                              |                                                                                                    |                                                                           | Ĕ                                                                                     |
| Online Mr? :                                                       | O Evet<br>® Hayır                                                                                                    |                                                                           |                                                                                       |
| Etkinliğe Katılan Konuklar/ Konuşmacılar (Unvanı, Adı,<br>Görevi): |                                                                                                    |                                                                           |                                                                                       |
| Etkinliğin Amacı :                                                 |                                                                                                    |                                                                           |                                                                                       |
| Etkinlikte Yapılanlar :                                            |                                                                                                    |                                                                           |                                                                                       |
| Nitelik:                                                           | <ul> <li>Ulusal</li> <li>Üniversite İçi</li> </ul>                                                                    | O Uluslararası<br>O Fakülte İçi                                           | <ul> <li>Ankara İçi</li> <li>Diğer</li> </ul>                                         |
| Katılımcı Sayısı :                                                 |                                                                                                    |                                                                           |                                                                                       |
| Tür:                                                               | <ul> <li>Konferans</li> <li>Tiyatro</li> <li>Dans Gösterisi</li> <li>Söyleşi</li> <li>Uzun Süreli Etkinlik</li> </ul> | <ul> <li>Panel</li> <li>Toplanti</li> <li>Konser</li> <li>Ders</li> </ul> | <ul> <li>Film Gösterimi</li> <li>Sempozyum</li> <li>Seminer</li> <li>Diğer</li> </ul> |
| ٥                                                                  | Yukarıda bilgileri bulunan Onaylı Etkinlik gerçekleştirilmiştir.                                                      |                                                                           |                                                                                       |
|                                                                    | « Geri                                                                                                    | Kaydet                                                                    |                                                                                       |

Formu doldurduktan sonra,

✓ Yukarıda bilgileri bulunan Onaylı Etkinlik gerçekleşmiştir.

Onayı işaretlenmeli ve formun çıktısı alınarak Topluluk Akademik Danışmanına ve Topluluk Başkanına imzalatılması gerekmektedir.

## 3.4. Değerlendirmesi Yapılan Etkinlik Listesi

| Değerlendirmesi             | Yapılan Etkinlik Listesi           |                                                        |            |           |                     |                       |
|-----------------------------|------------------------------------|--------------------------------------------------------|------------|-----------|---------------------|-----------------------|
| Column visibility Copy Ex   | Column visibility Copy Excel Print |                                                        |            |           |                     |                       |
|                             |                                    |                                                        |            |           | Search:             |                       |
| Etkinlik Adı                | ↑↓ Etkinlik Tarihi                 | ** Bölüm Adı                                           | Online Mı? | Tür       | ** İşlemler         | $\uparrow \downarrow$ |
| deneme1                     | 22/02/2022 00:00                   | A.T.A.K (Atatürk İlkeleri Tarih Araştırma ve Kültür To | Hayır      | Konferans | Detay Bilgileri Sil |                       |
| Showing 1 to 1 of 1 entries |                                    |                                                        |            |           | Previous 1          | Next                  |
| « Geri                      |                                    |                                                        |            |           |                     |                       |

Detay'a tıklayınca, etkinliğin detaylı bilgilerinin olduğu ve çıktısı alınacak olan sayfa açılacaktır.

Çankaya Üniversitesi Tanıtım ve Kültür Daire Başkanlığı Etkinlik Değerlendirme Formu

|                                                                                                    | and the second second second second second second second second second second second second second second second |
|----------------------------------------------------------------------------------------------------|----------------------------------------------------------------------------------------------------|
| Etkinliği Düzenleyen Topluluk / Topluluklar :                                                              | A.T.A.K (Atatürk İlkeleri Tarih Araştırma ve Kültür Topluluğu),Sinema Topluluğu                                  |
| Etkinlik Adı :                                                                                             | denemel                                                                                                    |
| Etkinlik Konusu :                                                                                          | deneme1                                                                                                    |
| Etkinlik Tarihi :                                                                                          | 22.02.2022 00:00:00                                                                                              |
| Online Mi?:                                                                                                | Hayır                                                                                                    |
| Etkinliğe Katılan Konuklar/ Konuşmacılar (Unvanı, Adı, Görevi): :                                          | test                                                                                                    |
| Etkinliğin Amacı :                                                                                         | deneme1                                                                                                    |
| Etkinlikte Yapılanlar :                                                                                    | deneme1                                                                                                    |
| Nitelik :                                                                                                  | Üniversite İçi                                                                                                   |
| Katılımcı Sayısı :                                                                                         | 4                                                                                                    |
| Tür:                                                                                                    | Konferans                                                                                                    |
| A.T.A.K (Atatürk İlkeleri Tarih Araştırma ve Kültür Topluluğu) Akademik Danışman Bilgileri<br>Tarih / İmza | A.T.A.K (Atatürk İlkeleri Tarih Araştırma ve Kültür Topluluğu) Topluluk Başkanı Bilgileri<br>Tarih / İmza        |
|                                                                                                    |                                                                                                    |

Sinema Topluluğu Akademik Danışman Bilgileri Tarih / İmza

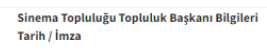

« Geri 🔒 Yazdır

## 3.5. Etkinlik ve Salon İptal Formu

İptal edilen etkinlikler ve/veya salon talepleri için Etkinlik ve Salon İptal Formunun doldurulması gerekmektedir.

| ç               | ankaya Üniversitesi Tanıtım ve Kültür Daire Başkanlığı Etkinlik ve Salon İptal Formu |  |  |  |
|-----------------|--------------------------------------------------------------------------------------|--|--|--|
| Etkinlik Adı    |                                                                                      |  |  |  |
| Etkinlik Tarihi |                                                                                      |  |  |  |
| Düzenleyen :    |                                                                                      |  |  |  |
| İptal Notu :    |                                                                                      |  |  |  |
|                 |                                                                                      |  |  |  |
|                 |                                                                                      |  |  |  |
|                 | « Geri Kaydet                                                                        |  |  |  |

Formu doldurduktan sonra,

Formun çıktısı alınarak Topluluk Akademik Danışmanına ve Topluluk Başkanına imzalatılması gerekmektedir.

## 3.6. İptal Edilen Etkinlik ve Salon Listesi

| İptal Edilen              | Etkinlik ve Salon List        | esi                      |               |                                      |
|---------------------------|-------------------------------|--------------------------|---------------|--------------------------------------|
| Column visibility         | Copy Excel Print              |                          |               |                                      |
|                           |                               |                          |               | Search:                              |
| Etkinlik Adı              | <sup>↑↓</sup> Etkinlik Tarihi | <sup>↑↓</sup> İptal Notu | ^↓ Düzenleyen | <sup>↑↓</sup> İşlemler <sup>↑↓</sup> |
| test                      | 15/02/2022 16:58              | test                     | test          | Detay Bilgileri Sil                  |
| Showing 1 to 1 of 1 entri | ies                           |                          |               | Previous 1 Next                      |
| « Geri                    |                               |                          |               |                                      |
|                           |                               |                          |               |                                      |

Detay'a tıklayınca, iptal edilen etkinliğin detaylı bilgilerinin olduğu ve çıktısı alınacak olan sayfa açılacaktır.

| Çankaya Üniversitesi Tanıtım ve Kültür Daire Başkanlığı Etkinlik ve Salon İptal Formu |                                            |  |
|---------------------------------------------------------------------------------------|--------------------------------------------|--|
| Etkinlik Adı :                                                                        | test                                       |  |
| Etkinlik Tarihi :                                                                     | 15.02.2022 13:47:00                        |  |
| Not:                                                                                  | test                                       |  |
| Düzenleyen :                                                                          | test                                       |  |
| Akademik Danışman Bilgileri<br>Tarih / İmza                                           | Topluluk Başkanı Bilgileri<br>Tarih / İmza |  |
| « Geri                                                                                | 🖨 Yazdır                                   |  |

# 3.7. Stant İstek Formu

Stant talepleri için Stant İstek Formunun doldurulması gerekmektedir.

| stekte Bulunan Topluluk / Topluluklar :       | A.T.A.K (Atatürk İlkeleri Tarih Araştırma ve Kültür Topluluğu) |                                               |                                                                                  |  |
|-----------------------------------------------|----------------------------------------------------------------|-----------------------------------------------|----------------------------------------------------------------------------------|--|
| Başlangıç Tarihi                              |                                                                |                                               | Ê                                                                                |  |
| Bitiş Tarihi                                  |                                                                |                                               | 巤                                                                                |  |
| Stant Yeri :                                  |                                                                |                                               |                                                                                  |  |
| Stant İstek Gerekçesi :                       | O Tanıtım                                                      | ⊖ Üye Kaydı                                   | ြ<br>Diğer(Gezi, Bağış Kampanyası (Kitap<br>Bağışı vb.), Maç Organizasyonu, vb.) |  |
| Açıklama :                                    |                                                                |                                               |                                                                                  |  |
| Stant için İstenen Donanım ve Ekipmanlar<br>: | <ul><li>Sandalye</li><li>Uzatma Kablosu</li></ul>              | <ul> <li>Masa</li> <li>Masa Örtüsü</li> </ul> | □ Diğer<br>Diğer :                                                               |  |
| Stant Görevlileri :                           |                                                                |                                               |                                                                                  |  |
|                                               |                                                                |                                               |                                                                                  |  |

Çankaya Üniversitesi Tanıtım ve Kültür Daire Başkanlığı Stant İstek Formu

#### 3.8. Stant İstek Listesi

| Stant İstek Listesi                                            |                  |                  |      |                           |                 |
|----------------------------------------------------------------|------------------|------------------|------|---------------------------|-----------------|
| Column visibility Copy Excet Print Search:                     |                  |                  |      |                           |                 |
| Topluluk Adı 🔶                                                 | Başlangıç Tarihi | Bitiş Tarihi ^+  | Yer  | İşlemler                  | ^↓              |
| A.T.A.K (Atatürk İlkeleri Tarih Araştırma ve Kültür Topluluğu) | 22/02/2022 13:46 | 24/02/2022 13:46 | test | Detay Bilgileri Iptal Sil |                 |
| Showing 1 to 1 of 1 entries                                    |                  |                  |      |                           | Previous 1 Next |
| « Geri                                                         |                  |                  |      |                           |                 |

İptal edilmek istenen stant talepleri için, iptal'e tıklayarak stant talebi iptal edilebilir.

Yanlış veya eksik girilen stant talepleri için, sil'e tıklayarak stant talebi silinebilir.

Detay'a tıklayınca, stant talebinin detaylı bilgilerinin olduğu ve çıktısı alınacak olan sayfa açılacaktır.

Çankaya Üniversitesi Tanıtım ve Kültür Daire Başkanlığı Stant İstek Formu

| Topluluk Adı :                                                                                             | A.T.A.K (Atatürk İlkeleri Tarih Araştırma ve Kültür Topluluğu)                                            |
|----------------------------------------------------------------------------------------------------|----------------------------------------------------------------------------------------------------|
| Başlangıç Tarihi :                                                                                         | 22.02.2022 13:46:00                                                                                       |
| Bitiş Tarihi :                                                                                             | 24.02.2022 13:46:00                                                                                       |
| Yer:                                                                                                    | test                                                                                                    |
| Stant İstek Gerekçesi :                                                                                    | Üye Kaydı                                                                                                 |
| Açıklama :                                                                                                 | tste                                                                                                    |
| Stant için İstenen Donanım ve Ekipmanlar :                                                                 | Sandalye ,Uzatma Kablosu                                                                                  |
| Stant Görevlileri :                                                                                        | 4242                                                                                                    |
| iletişim :                                                                                                 | 4545                                                                                                    |
| A.T.A.K (Atatürk İlkeleri Tarih Araştırma ve Kültür Topluluğu) Akademik Danışman Bilgileri<br>Tarih / İmza | A.T.A.K (Atatürk İlkeleri Tarih Araştırma ve Kültür Topluluğu) Topluluk Başkanı Bilgileri<br>Tarih / İmza |
| Tanıtım ve Kültür Daire Başkanı Bilgileri<br>Tarih / İmza                                                  | Kültürel ve Sosyal İşler Şube Müdürü Bilgileri<br>Tarih / İmza                                            |

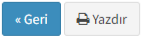